# MITV شرح كيفية تفعيل ECHOLINK IBERO 1 لجهاز

الجهاز يأتي بإشـتراك لمدة سـنة كاملة لسـرفير Mitv و هدا هو كود التفعيل الخاص به ِ 9**99999999** 

نبدء الشرح على بركة الله

1) قم بتوصيل الجهاز بالأنترنت, تم اضغط على زر **`Menu'** الخاص بريموت كنترول لدخول إلى الواجهة الرئيسية للجهاز

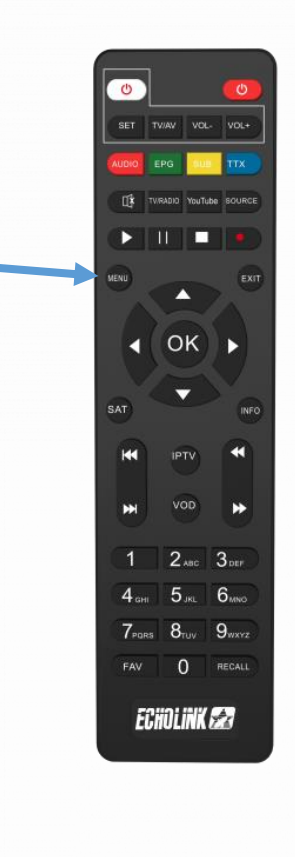

# 2) أدخل إلى **'Médias'**

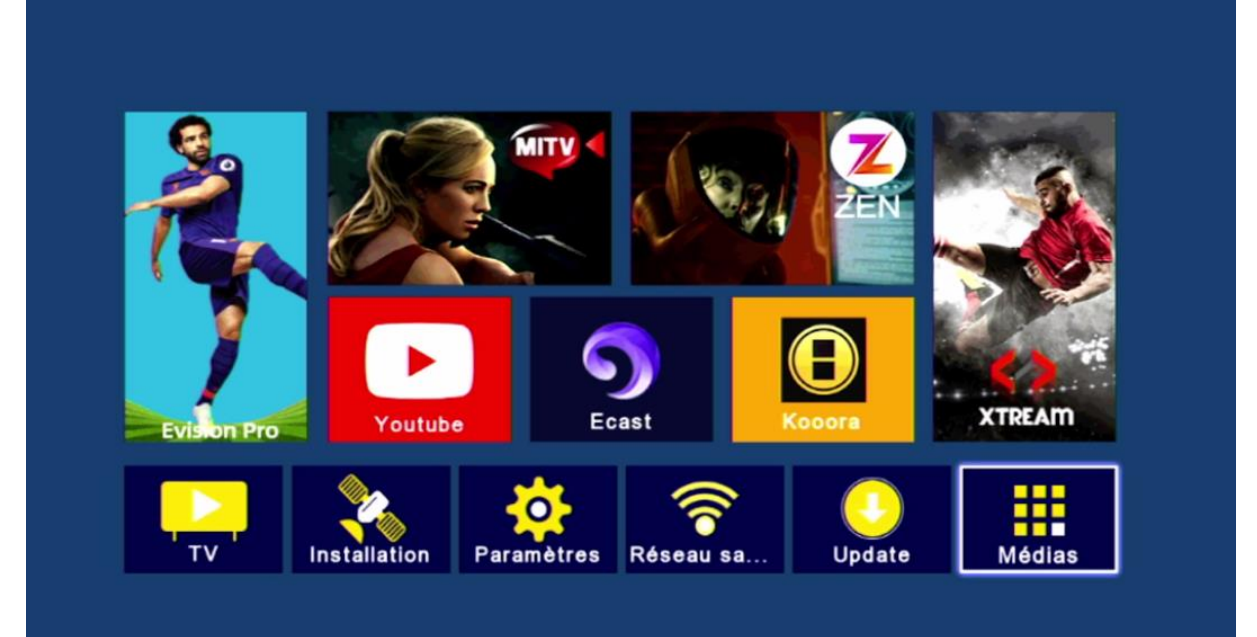

### 3) إضغط على **'IPTV'**

| Nashare<br>DQCAM<br>Patch<br>Sharing<br>IPTV<br>Youtube<br>Kooora<br>Multimédia<br>Multimédia<br>Multimedia Setting | < | Multimédia         |        |        |       |  |
|----------------------------------------------------------------------------------------------------|---|--------------------|--------|--------|-------|--|
| Nashare<br>DQCAM<br>Patch<br>Sharing<br>IPTV<br>Youtube<br>Kooora<br>Multimédia<br>Multimédia<br>Multimedia Setting |   |                    |        |        |       |  |
| DQCAM<br>Patch<br>Sharing<br>IPTV<br>Youtube<br>Kooora<br>Multimédia<br>Multimédia<br>Multimedia Setting            |   | Nashare            |        |        |       |  |
| Patch<br>Sharing<br>IPTV<br>Youtube<br>Kooora<br>Multimédia<br>Multimedia Setting                                   |   | DQCAM              |        |        |       |  |
| Sharing<br>IPTV<br>Youtube<br>Kooora<br>Multimédia<br>Multimedia Setting<br>Déplacez Gen Entrer Quit                |   | Patch              |        |        |       |  |
| IPTV<br>Youtube<br>Kooora<br>Multimédia<br>Multimedia Setting                                                       |   | Sharing            |        |        |       |  |
| Youtube<br>Kooora<br>Multimédia<br>Multimedia Setting<br>Déplacez Entrer Quit.                                      |   | IPTV               |        |        |       |  |
| Kooora<br>Multimédia<br>Multimedia Setting<br>Déplacez Geo Entrer Geo Quit.                                         |   | Youtube            |        |        |       |  |
| Multimédia<br>Multimedia Setting<br>Déplacez <b>Geo</b> Entrer <b>Geo</b> Quit.                                     |   | Kooora             |        |        |       |  |
| Multimedia Setting   Déplacez Entrer Quit.                                                                          |   | Multimédia         |        |        |       |  |
| Déplacez 📾 Entrer 🗔 Quit.                                                                                           |   | Multimedia Setting |        |        |       |  |
| Déplacez Geo Entrer Geo Quit.                                                                                       |   |                    |        |        |       |  |
|                                                                                                    |   | 💿 Déplacez         | (inter | Entrer | Quit. |  |

### 4) إختر تطبيق **′MITV IPTV** تم إضغط على الزر الأخضر بالريموت كونترول

|                   | IPTV                  |           |          |      |
|-------------------|-----------------------|-----------|----------|------|
|                   |                       |           |          |      |
| MITV IPTV         |                       |           |          |      |
| ZEN IPTV          |                       |           |          |      |
| E-Vision IPTV     |                       |           |          |      |
| E-Vision Pro IPTV |                       |           |          |      |
| XTREAM IPTV       |                       |           |          |      |
|                   |                       |           |          |      |
|                   |                       |           |          |      |
|                   |                       |           |          |      |
|                   |                       |           |          |      |
|                   |                       |           |          |      |
|                   |                       | Active by | code 😑 Q | uery |
| 💌 Déplacez        | er Entre              |           | Quit.    |      |
|                   | and an address to the |           |          |      |

### 5) أدخل كود التفعيل '999999999' تم إضغط على **'Confirmer**

|              | IPTV   |                 |               |  |
|--------------|--------|-----------------|---------------|--|
|              |        |                 |               |  |
| 9999999999_  |        |                 |               |  |
| 0 🚺 🔼        | 3 4 5  | 6 7 8           | 9             |  |
|              |        |                 |               |  |
|              |        |                 |               |  |
|              | X Y Z  |                 |               |  |
| 1/3 Espace ( | Supp   | (0-9) Entrée (m | C Effacer t Y |  |
| 💌 Déplacez   | Entrer | (BB) QI         | uit.          |  |

# 6) إضغط على**'Oui'**

|            |          |         | IPTV       |            |                  |      |
|------------|----------|---------|------------|------------|------------------|------|
|            |          |         |            |            |                  |      |
| 999        | 9999999_ |         |            |            |                  |      |
| 0          |          | Cor     | nfirmer    | 7          |                  |      |
|            | Do y     | ou wan  | to replace | the        |                  |      |
|            |          | origina | al string? |            |                  |      |
|            |          | Oui     | Non        |            | s It             |      |
|            |          | ×       | y z        |            |                  |      |
| <b>1</b> R | Espace   | Supp    | Confirmer  | 0-9 Entrée | (info) Effacer t | . ·y |
|            | Déplacez |         | Entrer     |            | Quit.            |      |

### مبروك عليك ، تم تفعيل MITV بنجاح

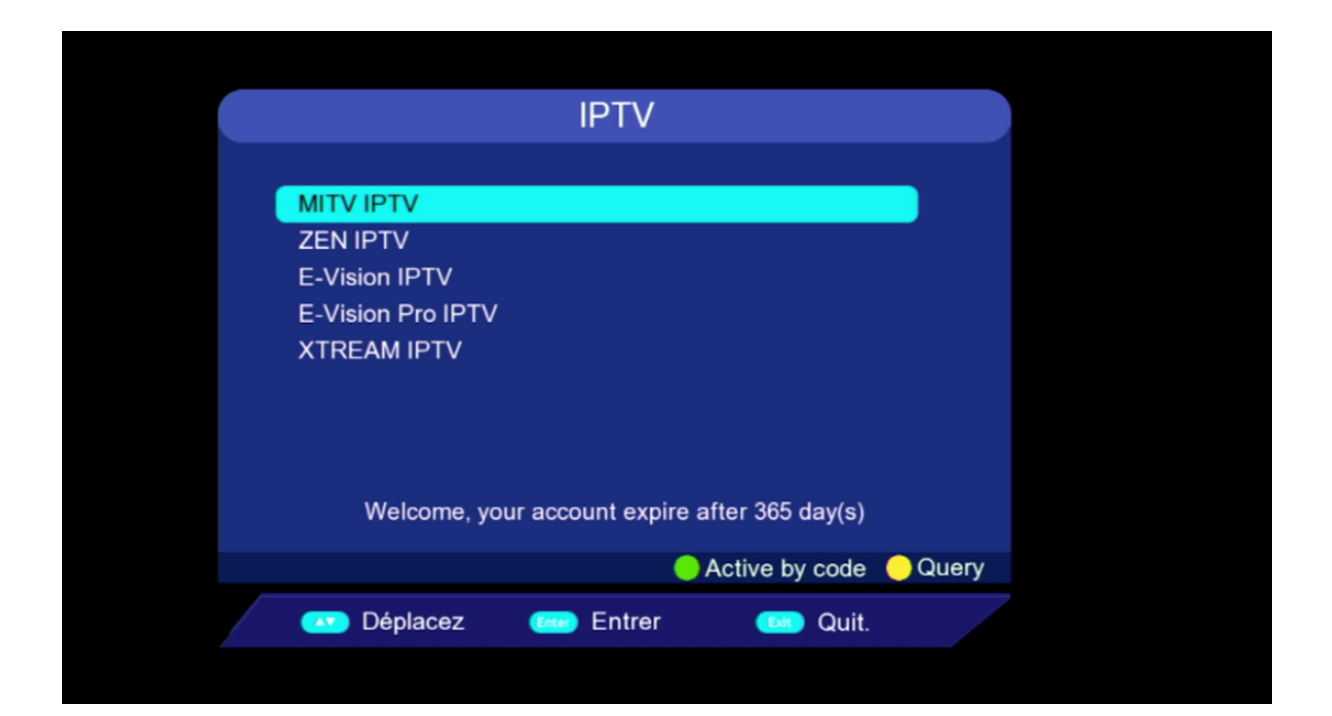

### الآن يمكنك الإسـتمتاع بمزايا تطبيق MITV من قنوات و أفلام و مسـلسـلات

|             | MITV IPTV           |                 |       |
|-------------|---------------------|-----------------|-------|
|             |                     |                 |       |
| MITV IPTV   |                     |                 |       |
| MITV VOD    |                     |                 |       |
| MITV Series |                     |                 |       |
|             |                     |                 |       |
|             |                     |                 |       |
|             |                     |                 |       |
|             |                     |                 |       |
| Welcome, yo | ur account expire a | fter 365 day(s) |       |
|             | •                   | Active by code  | Query |
| 💌 Déplacez  | ee Entrer           | 🧰 Quit.         |       |

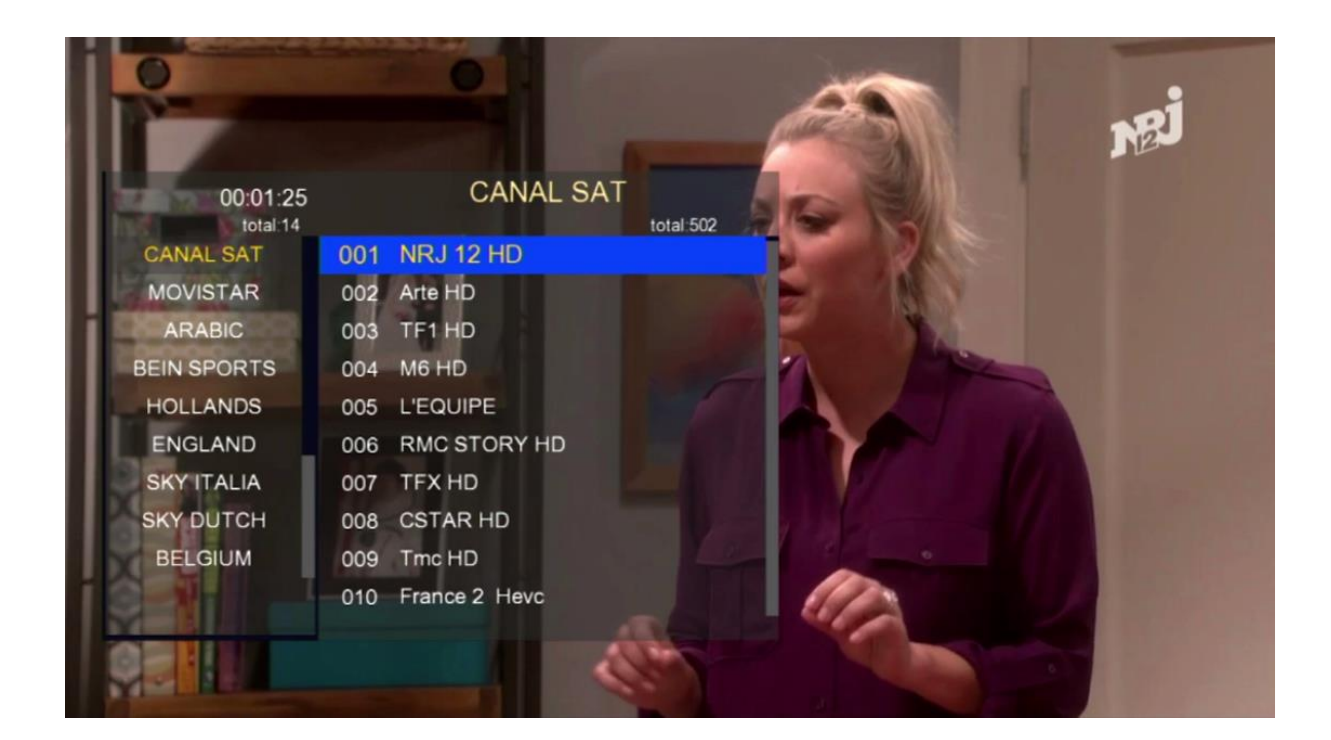

| MITV VOD    | Info Search | 📕 List Switch   | 1/84        |            |              |
|-------------|-------------|-----------------|-------------|------------|--------------|
| VOD FR NEW  | WHAT        |                 | KUNLUN      | BELGIAN    |              |
| VOD ES NEW  | In a Uniter | -olio           | 235         |            | SILENT NICHT |
| ACTION      |             | Puppetryan      |             | 1934       |              |
| FAMILLY     | ppens Later | The Pupp        | La légend   | The Belgi  | Silent Nig   |
| COMEDIE     |             | North           |             |            |              |
| AVENTURE    | Saliburn    | 50              | <b>E</b>    | Marinalada | FAMILY       |
| DRAMA       |             | A. Cartes       | -           |            |              |
| HORREUR     | X A miliedi | REBEL MOON      | MERCEPHIRON |            | -HW          |
| FANTASTIQUE | Saltburn    | Rebel Mo        | Merci Pat   | Marinaled  | Family C     |
| SCIENCE     | What Happer | ns Later - 2023 |             |            |              |
|             |             |                 |             |            |              |

| MITV Series      | Info Search | 📕 List Switch | 1/49     |           |           |
|------------------|-------------|---------------|----------|-----------|-----------|
| French series    | SIN MAR     | ACK MIRROR    |          | CHERNOBYL |           |
| French Series 4K | CODE        |               | CATCH 22 | 33        | Waiting   |
| Spanish series   |             |               | LAILATEC | 20 1      |           |
|                  | me of Thror | Black Mir     | Catch-22 | Chernobyl | Gomorrah  |
|                  |             |               |          |           |           |
|                  | Krypton     | La casa d     | Lucifer  | Mouche    | Mr. Robot |
|                  | Game of Thr | ones          |          |           |           |
|                  |             |               |          |           |           |

# إلى اللقاء في تدوينات اخرى